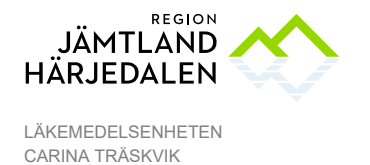

2022-12-22

# Dokumentationsanvisning, vaccination

# Vaccinationer som dokumenteras i läkemedelsmodulen

Denna rutin hanterar dokumentation av:

- ✓ Säsongsinfluensa och pneumokocker
- ✓ Kikhostevaccin till gravida
- ✓ Personalvaccination Mässlingsvaccin och Hepatit B

Ordination och registrering av administrerat vaccin utförs i COSMIC Läkemedelsmodul

# Innehållsförteckning

Anna Granevärn

| VACCINATIONER S                                                                | OM DOKUMENTERAS I LÄKEMEDELSMOD                                                                | ULEN1                                   |
|--------------------------------------------------------------------------------|------------------------------------------------------------------------------------------------|-----------------------------------------|
| SÄSONGSINFLUEN<br>Ordination och administre                                    | ISA, PNEUMOKOCKER 2022<br>ering av vaccin via Robot                                            | 2                                       |
| ORDINERA, ÖVRIG<br>Ordinera vaccinationer                                      | A VACCINER, (EX. VID KIKHOSTEVACCINE<br>via Läkemedelslistan - Nyfliken och skapa utdelningsti | RING AV GRAVIDA)3<br>Ilfällen           |
| Ordinera vaccin från mal<br>Ordinera vaccin utan ma                            | I                                                                                              |                                         |
| ADMINISTRERA FR<br>GRAVIDA<br>Administrera ett vaccin so                       | AN UTDELNINGSVYN, ÖVRIGA VACCINER                                                              | ., (EX. VID KIKHOSTEVACCINERING AV<br>4 |
| Historik: Vaccinationer so<br>Makulera Administrerad<br>Makulera en ordination | om är givna visas i Vaccinationslistan under rubriken Av<br>dos, Kommentar                     | slutade läkemedelsbehandlingar6<br>     |
| Att skriva ut vaccinatione<br>Kom ihåg att administr                           | er ordinerade från läkemedelsvyn<br>era dosen i Utdelningsvyn                                  | 7                                       |
| Exempel på utskrift                                                            |                                                                                                |                                         |
| LATHUND DOKUME                                                                 | ENTATION I JOURNALMALL:                                                                        | 9                                       |
| PERSONALVACCIN                                                                 | IATION MÄSSLING OCH HEPATIT B                                                                  | 10                                      |
| GODKÄNT AV                                                                     | GRANSKAD AV                                                                                    | GILTIGT FR O M                          |

Original lagras och godkänns elektroniskt. Utskrifter gäller endast efter verifiering mot systemet att utgåvan fortfarande är giltig.

Micael Widerström

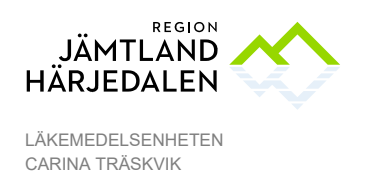

# Säsongsinfluensa, pneumokocker 2022

Dokumenteringen av vaccinationer mot influensa och pneumokocker har utformats så att dokumentationsrobot ska kunna användas. Journalmallen Vaccinationsmall säsongsinfluensa är synkroniserad med roboten. Journalmallen behöver uppdateras inför varje säsong med aktuella vacciner.

| Journalmall         |                                                            | Vaccin                                                                                                    | Diagnos                                                              |  |  |  |  |  |
|---------------------|------------------------------------------------------------|----------------------------------------------------------------------------------------------------|----------------------------------------------------------------------|--|--|--|--|--|
| Vaccinationsmall sa | isongsinfluensa                                            | Vaxigrip Tetra<br>FluAd Tetra<br>Fluenz Tetra                                                                                                    | <b>Z251</b> Vaccination mot influensa<br><b>DT030</b> Vaccination    |  |  |  |  |  |
|                     |                                                            | Pneumovax<br>Prevenar 13<br>Apexxnar                                                                                                    | <b>Z238</b> Vaccination mot pneumokocker<br><b>DT030</b> Vaccination |  |  |  |  |  |
| Hälsodeklaration:   | https://rjh.centur<br>säsongsinfluensa<br>robot är utförd. | https://rjh.centuri.se/RegNo/65632 Täcker vaccinering av covid-19,<br>säsongsinfluensa och pneumokock. Kasseras efter att journaldokumentation av<br>robot är utförd. |                                                                      |  |  |  |  |  |
| Fras:               | Inga fraser använ                                          | ds, enbart överföring                                                                                                    | av data från robotformulär.                                          |  |  |  |  |  |

## Ordination och administrering av vaccin via Robot

Dokumentations-robot får bara startas av legitimerad sjuksköterska eller läkare. Man använder sig av olika robotar beroende på om det är covid-19 eller influensa. Ska flera influensavaccin registreras vid samma tillfälle måste man köra en robotsession per vaccin.

Manual robot influensavaccination: https://rjh.centuri.se/RegNo/65567

Saknas en kontakt (bokning) i Cosmic så skapar roboten en ny kontakt, dock separata kontakter för covid-19 respektive influensa. Ej bokade vårdpersonal (kommun och region) kommer inte att hamna i kassan då kontakttypen "Administration" skapas av roboten. ID-kontroll utförs av vaccinatör, möjliggör därmed drop-in-mottagning.

## Batchnummer

Sjuksköterskor får själva lägga in batchnummer för Vaxigrip Tetra, FluAd Tetra, Fluenz Tetra (nässpray). Batchnummer för Pneumovax, Prevenar och Apexxnar kommer centralt läggas in av COSMIC-Förvaltningen. Saknas ett batchnummer för någon av dessa tre: Ring COSMIC-Supporten (254 00)

## Resultat

Data kan tas ut från sökord (ex. patient/personal), diagnoskoder (enligt ovan) och kassaregistreringar (kontakttyper).

GRANSKAD AV Micael Widerström

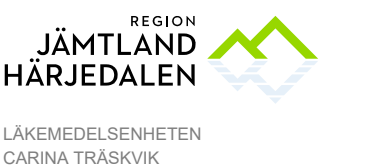

# Ordinera, övriga vacciner, (Ex. vid kikhostevaccinering av gravida)

## Ordinera vaccinationer via Läkemedelslistan - Nyfliken och skapa utdelningstillfällen

 OBS! För att det ska bli ett utdelningstillfälle, dvs ikoner i utdelningsvyn, måste Administreras på enhet vara ibockat i Nyfliken innan ordinationen signeras. Se bild

| Behandlingsinformation                     |  |  |  |  |  |  |  |  |  |  |
|--------------------------------------------|--|--|--|--|--|--|--|--|--|--|
| Vårdkontakt:                               |  |  |  |  |  |  |  |  |  |  |
| 2019-12-02, Enskilt mottagningsbesök, Hedr |  |  |  |  |  |  |  |  |  |  |
| Ordinatör: Träskvik, Carina (Sjukskö       |  |  |  |  |  |  |  |  |  |  |
| Ej Dospatient Pascal                       |  |  |  |  |  |  |  |  |  |  |
| ORecept OAdministreras på enhet:           |  |  |  |  |  |  |  |  |  |  |

- Ordinerade vacciner visas i fliken Vaccinationslista. Samma funktioner som i läkemedelslistan visas avseende symboler och interaktionsvarningar etc. Högerklicka på läkemedelsraden för mer information.
- Utdelningstillfällen för administrering visas i Vaccinationslistan och i Utdelningsvyn, rubrik Utdelningar.

## Ordinera vaccin från mall

 Sök upp aktuell ordinationsmall Sökresultat 3 Mallar

| Malinamn                                              | Dosering          | Behandlingsorsak                                | Behandlingsändamål           |
|-------------------------------------------------------|-------------------|-------------------------------------------------|------------------------------|
| Boostrix 1end (difteri-, stelkramp-, kikhosta-vaccin) | 0,5 ml engångsdos | vaccination mot difteri, kikhosta och stelkramp | För vaccination till gravida |

Klicka på Signera och öppna listan. Vaccinationslistan öppnas automatiskt.

| Läkemedelslista                       | Utdelningsvy               | Receptöversil     | t Vaccinationslista                        | Nutritionsprodukter | Förbruk | ningsartiklar | Ny  |     |  |  |       |
|---------------------------------------|----------------------------|-------------------|--------------------------------------------|---------------------|---------|---------------|-----|-----|--|--|-------|
| Varningar: 🎠 🍗                        | 🔊 🕹                        | Ę                 | Dospatient Pascal                          |                     |         |               |     |     |  |  |       |
| Presentationsläge:<br>Liten Mellan    | Stor                       | Ģ                 | 2022<br>jan                                | mar                 | maj     | jul           | sep | nov |  |  |       |
| Aktuella läke                         | medelsbehandling           | ar [2]            |                                            |                     |         |               |     |     |  |  |       |
| Boostrix<br>Injektionsv<br>intramusku | ätska, suspension,<br>lärt | förfyl<br>(1) vac | engångsdos ∑<br>cination mot difteri, kikh | 2022-11-30          |         |               |     |     |  |  | 0,5 m |

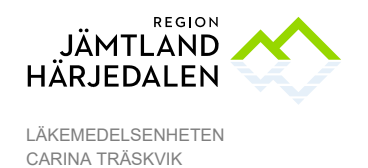

4(10) 44493-6

## Ordinera vaccin utan mall

Om vaccinet ska ges samma dag som ordinationen ges:

Ordinera vaccinet som engångsdos, END. (Obs! Ordinationstypen har 24 timmars giltighet i Utdelningsvyn, därefter läggs den under avslutad behandling oavsett om den givits eller ej.)

Om vaccinet ordineras i förväg och vaccinationsdatum ligger längre fram kan förlängd giltighetstid sättas. Se bild nedan.

| Dosering:       | ml       | v 1end | ł   |                      | ] 🗈 ' | ? |
|-----------------|----------|--------|-----|----------------------|-------|---|
| Start:<br>Slut: | Datum oc | htid ▼ | 202 | 2-12-08 🛊 🎬 12:01 🔻  |       | • |
|                 |          |        | 0   | timmar<br>dagar      |       | 1 |
| Varningar       | ⚠        |        |     | veckor<br>år         |       | ► |
| Uppföljning     | ,        |        |     | utdelningstillfällen |       | - |

## Ordinera vaccin när efterregistrering av given dos ska göras

**OM** efterregistrering av administrerad dos ska göras behöver ordinationen först sättas bakåt i tiden för att administrerad dos ska kunna dokumenteras på rätt tid i utdelningsvyn.

# Administrera från Utdelningsvyn, övriga vacciner, (Ex. vid kikhostevaccinering av gravida

Gå till fliken Utdelningsvy och sök upp ordinerat vaccin

| Läker              | medelslista     | Utdelningsvy Re          | ceptöversikt          | Vaccinationslista | Nutritions | orodukter       | Förbrukningsartik | ar Ny |       |       |       |      |  |  |
|--------------------|-----------------|--------------------------|-----------------------|-------------------|------------|-----------------|-------------------|-------|-------|-------|-------|------|--|--|
| Varnin             | ngar: 🧄 🏀       |                          | Behörig               | ghet saknas Pas   | cal        |                 |                   |       |       |       |       |      |  |  |
| Presentationsläge: |                 | l                        | Sortera lista enligt: |                   | T          | 2022 dec, to 08 |                   |       |       |       |       |      |  |  |
| Lite               | 0.01            | ]                        | / carrier             | Statonssat        |            | 1               | 1:55 1            | 2:00  | 12:05 | 12:10 | 12:15 | 12:2 |  |  |
| Utdeln             | Utdelningar [4] |                          |                       |                   |            |                 |                   |       |       |       |       |      |  |  |
|                    | Boostrix,       |                          |                       |                   | -          |                 |                   |       |       |       |       | *    |  |  |
|                    | intramuskulä    | rt, Injektionsvätska, su | ··· 1 ml engå         | ngsdos            | Σ⊘         |                 |                   |       |       |       |       | 1 ml |  |  |

#### Högerklicka på utdelningsikonen och välj Administrera

| Boostrix,                            |                 | +  |  |  |  | 1               |
|--------------------------------------|-----------------|----|--|--|--|-----------------|
| intramuskulärt, Injektionsvätska, su | 1 ml engångsdos | ΣØ |  |  |  | 1 lordningställ |
| ABASAGLAR KwikPen, 100 enheter       |                 | -  |  |  |  | Administrars    |
| subkutant, Injektionsvätska, lösnin  | 30 E kl 20 tv   | ΣΟ |  |  |  | Administrera    |

| GODKÄNT AV     | GRANSKAD AV       | GILTIGT FR O M |
|----------------|-------------------|----------------|
| Anna Granevärn | Micael Widerström | 2022-12-22     |

Original lagras och godkänns elektroniskt. Utskrifter gäller endast efter verifiering mot systemet att utgåvan fortfarande är giltig.

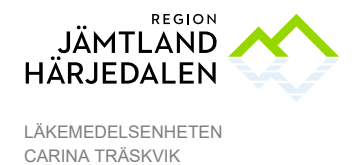

5(10) 44493-6

 Välj Lokalisation, ange Batchnummer och skriv Ok i Kommentera (obligatoriskt fält), om inte kompletterande information behöver skrivas här. Förklaring: eftersom läkemedelslistan inte är Godkänd för administrering (gröna listen) av läkare, behöver denna ruta fyllas i obligatoriskt. I frasminne kan mer information läggas till utifrån behov för att undvika dubbeldokumentation i journaltext t.ex.

| Registrera                                                |                            | ×                                               |
|-----------------------------------------------------------|----------------------------|-------------------------------------------------|
| Ordinerat läkemedel                                       | Iordningställ Administ     | trera Hoppa över Anteckning                     |
| Boostrix<br>Iniektionsvätska, suspension, förfylld spruta | Tid:                       | 2022-12-08 🛊 🛗 12:46 🛊                          |
| Dos 2022-12-08 12:18                                      | Administrerat läkemedel:   | Boostrix                                        |
| 1 ml                                                      |                            | , Injektionsvätska, suspension, förfylld spruta |
|                                                           | Administrerad dos:         | 1 ml                                            |
| intramuskulär injektion                                   | Lokalisation               | höger överarm 🔻                                 |
|                                                           | Batchnummer:               | AC37B430BA 🔻                                    |
|                                                           | Dosnummer:                 |                                                 |
|                                                           |                            | ok                                              |
|                                                           |                            |                                                 |
|                                                           | 16                         |                                                 |
|                                                           | Kommentera:                |                                                 |
|                                                           |                            |                                                 |
|                                                           |                            |                                                 |
|                                                           | Notera vid administrering  |                                                 |
|                                                           |                            |                                                 |
|                                                           |                            |                                                 |
|                                                           |                            |                                                 |
| Log                                                       |                            |                                                 |
| Registrering Namn                                         |                            | Signerad                                        |
|                                                           |                            |                                                 |
|                                                           |                            |                                                 |
|                                                           |                            |                                                 |
|                                                           |                            |                                                 |
| А                                                         | dministrera <u>A</u> vbryt |                                                 |

• Klicka därefter på Administrera.

## Administrera ett vaccin som ordinerats mer än 24 timmar/veckor tidigare

Sök upp utdelningsikonen, ta hjälp • Utdelningar [4] Boostrix av informationen om insättningsdatum, håll muspekaren över Injektion Boostrix Behandlingstid: 2022-12-08 12:18 - 2023-01-05 12:18 Behandlingsorsak: vaccination mot differi, kikhosta och stelkramp Behandlingsändamål: För vaccination intramu läkemedelsordinationsrutan; Insatt av: Träskvik, Carina (Sjuksköterska) Insättande enhet: Infektion ABASA 100 ent Använd zoomverktyget för att sen leta upp • utdelningsikonen Ų 1 år 2 år 1 mån 1 timme 15 m 1 vecka 1 dag 08 11 14 17 20 12 GODKÄNT AV GRANSKAD AV GILTIGT FR O M Anna Granevärn Micael Widerström 2022-12-22

Original lagras och godkänns elektroniskt. Utskrifter gäller endast efter verifiering mot systemet att utgåvan fortfarande är giltig.

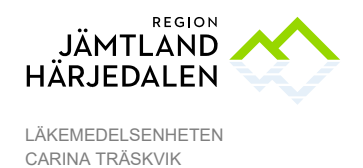

#### Kom ihåg att ändra tiden för administrering

| Registrera                                                |                           |                        |       |        |      |        |    | ×  |    |
|-----------------------------------------------------------|---------------------------|------------------------|-------|--------|------|--------|----|----|----|
| Ordinerat läkemedel                                       | Iordningställ Adminis     | trera                  | Норра | a över | Ante | ckning |    |    |    |
| Boostrix<br>Injektionsvätska, suspension, förlylid spruta | Tid                       | 2022-12-08 🛊 🛗 12:38 🛊 |       |        |      |        |    |    |    |
| Dos 2022-12-06 12:18                                      | Administrenat läkernedel: | dece                   | mber  |        |      | 2022   |    |    |    |
| 1 mi                                                      |                           | Vecka                  | mà    | 5      | 01   | to     | 1  | 10 | sö |
|                                                           | Administrered dos:        | 48                     |       |        |      | 1      | 2  | 3  | 4  |
|                                                           |                           | 49                     | 5     | 6      | 7    | 8      | 9  | 10 | 11 |
| intramuskulär injektion                                   | Lokalisation              | 50                     | 12    | 13     | 14   | 15     | 16 | 17 | 18 |
|                                                           | Retailer of the second    | 51                     | 19    | 20     | 21   | 22     | 23 | 24 | 25 |
|                                                           | eaurnanner.               | 52                     | 26    | 27     | 28   | 29     | 30 | 31 |    |

## Historik: Vaccinationer som är givna visas i Vaccinationslistan under rubriken Avslutade läkemedelsbehandlingar

#### Öppna fliken Vaccinationslista och rubriken Avslutade läkemedelsbehandlingar.

Välj presentationsläge Stor för att få mer information om givet vaccin.

| Läker                                 | medelslista                                | Utdelningsvy                  | Receptöversikt            | Vaccinationslista | Nutritionsprodu    | kter Förl | orukningsartiklar | Ny  |            |     |     |           |                       |
|---------------------------------------|--------------------------------------------|-------------------------------|---------------------------|-------------------|--------------------|-----------|-------------------|-----|------------|-----|-----|-----------|-----------------------|
| Varningar: 🦗 🎨 🕹 Ej Dospatient Pascal |                                            |                               |                           |                   |                    |           |                   |     |            |     |     |           |                       |
| Preser                                | ntationsläge:                              | Otor                          | Sorte                     | era lista enligt: | -                  |           | 2022              |     |            |     |     |           | 2023                  |
| Lite                                  | Liten Mellan Stor Startdatum (nyast först) |                               |                           |                   | •                  |           | jan               | mar | maj        | jul | sep | nov       | jan n                 |
|                                       |                                            |                               |                           |                   |                    | P         |                   |     | <b>o</b> Ò |     |     |           |                       |
| Avslut                                | ade läkemed                                | elsbehandlingar               | [28]                      |                   |                    |           |                   |     |            |     |     |           |                       |
|                                       | Boostrix<br>Injektionsvä<br>intramuskul    | tska, suspension<br>ärt       | , förfyl<br>(1) vaccin    | gångsdos          | ∑ ⊘ 2022-11-29<br> |           |                   |     |            |     |     | 0,& mi    | ehandlingen avslutad. |
|                                       | VaxigripTet<br>Injektionsvä<br>intramuskul | ra<br>tska, suspension<br>ärt | , förfyl<br>(1 förfylld s | pruta engångsdos  | Σ 🕗 2022-11-14     |           |                   |     |            |     |     | Beha<br>P | ndlingen avslutad.    |

Håll muspekaren över utdelningsikonen och läs tooltip-informationen om när vaccinet administrerats. Om ikonen är röd har vaccinet inte administrerats.

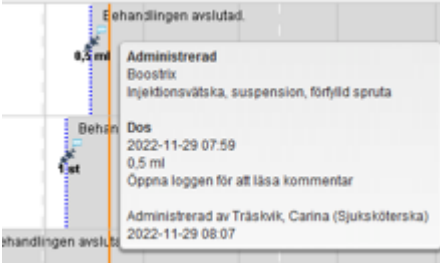

GODKÄNT AV Anna Granevärn GRANSKAD AV Micael Widerström GILTIGT FR O M 2022-12-22

Original lagras och godkänns elektroniskt. Utskrifter gäller endast efter verifiering mot systemet att utgåvan fortfarande är giltig.

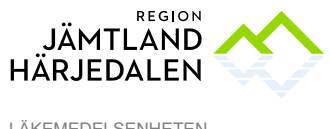

För att läsa kommentarer, batchnummer och lokalisation - öppna loggen genom att Högerklicka på ikonen och Välj Visa Logg.

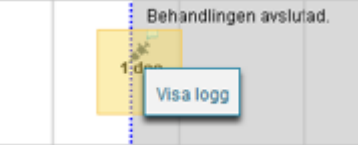

| Logg på utdelningstillfället för Boostrix för: 1 | 9 421224-7094 Utb LM SSK 1, Utb LM SSK 1                                                                                                    | × |
|--------------------------------------------------|----------------------------------------------------------------------------------------------------|---|
| Signerad                                         | Åtgärder                                                                                                    |   |
| 2022-12-08 12:48<br>CarinaTräskvik -Infektion    | <ul> <li>Administrerad 2022-12-08 12:46</li> <li>Totalt 1 ml Boostrix</li> <li>Lokalisation höger överarm</li> <li>Batchnummer huvudprodukt: AC37B430BA</li> <li>ok</li> </ul> |   |

## Makulera Administrerad dos, Kommentar

Högerklicka på utdelningsikonen och Välj Visa Logg, klicka på kommentarsfältet - Makulera knappen tänds.

## Makulera en ordination

Högerklicka på Läkemedelsnamnet i Vaccinationslistan, Välj Makulera ordination Detta är möjligt så länge ordinationen är giltig, dvs att den finns under Aktuella behandlingar. När ordinationen ligger under Avslutad behandling går det inte att makulera.

## Att skriva ut vaccinationer ordinerade från läkemedelsvyn

Utskriften skrivs ut från fliken "Vaccinationslistan", knappen "Skriv ut...". Knappen "Vaccinationskort" skriver ut EXAKT samma utskrift (Cambio design som vi inte kan ändra på).

Utskriften har som förval perioden 4 veckor (Cambio design som inte kan ändras)

#### Kom ihåg att administrera dosen i Utdelningsvyn

Om sköterskan/läkaren glömmer att "administrera" dosen i Utdelningsvyn, innebär det att vaccinet INTE kommer med på utskriften, när 4 veckor har gått.

GODKÄNT AV Anna Granevärn GRANSKAD AV Micael Widerström GILTIGT FR O M 2022-12-22

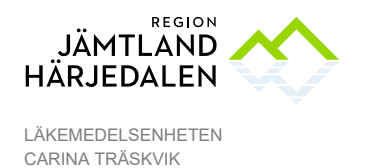

## Exempel på utskrift

#### Hela vaccinationskortet 19 421224-7094 Utb LM SSK 1, Utb LM SSK 1

#### Utdelningsikoner:

| •  | <b>A</b> |   | Planerad utdelning, ej administrerad                                                         |  |
|----|----------|---|----------------------------------------------------------------------------------------------|--|
| •  | AN .     | A | lordningställd utdelning                                                                     |  |
| •  | AN .     | A | Administrerad utdelning                                                                      |  |
| •  | *        | 1 | Missad utdelning                                                                             |  |
| •  | *        |   | lordningställd utdelning, avviker från ordinationen. (Grön = iordningsställd, röd = avviker) |  |
| •  | *        |   | Administrerad utdelning, avviker från ordinationen. (Blå = administrerad, röd = avviker)     |  |
| 00 | ath      | Φ | Utdelning vid behov                                                                          |  |

För övriga funktioner i COSMIC se Handbok för Läkemedelslista och Utdelningsvy COSMIC

GODKÄNT AV Anna Granevärn

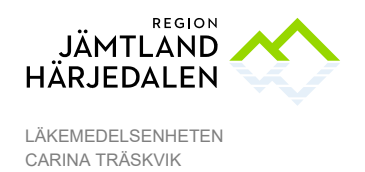

# Lathund dokumentation i journalmall:

Använd dokumentationsmall PV och fyll i det som är relevant, hänvisa därefter till Läkemedelslistan/Vaccinationslistan i Cosmic. Undvik dubbeldokumentation. Frasminne kan läggas upp för att underlätta arbetet.

| Journalmall                                                                                                    |                                                                                                    | Diagnos                                                                                                    |   |
|----------------------------------------------------------------------------------------------------|----------------------------------------------------------------------------------------------------|----------------------------------------------------------------------------------------------------|---|
| Vaccinationsmall PV                                                                                                    |                                                                                                    | Z271 Vaccination avseende Kikhosta, Difteri, Stelkramp                                                                                                    |   |
| ATC-kod J07AJ52                                                                                                    | Boostrix och Triaxi                                                                                                    | is (ex kikhostevaccin till gravida)                                                                                                    |   |
| Journal – Ny anteckni<br>Ny anteckning 19921225<br>Mall<br>Sök eller välj mall<br>Telefonanteckning<br>Telefonanteckning sjuk<br>Tillväxtkurva start<br>UVI-mall kvinnor PV<br>Vaccinationsmall Covid<br>Vaccinationsmall PV<br>Vaccinationsmall Säsor | ing – Välj Vaccinat<br>2382 Testsson Testpat<br>Vårdko<br>Vårdko<br>Testpat<br>Välj<br>diagnos<br>sköterska inkl diagnos | tionsmall PV                                                                                                    |   |
| Vaccinationsmall Sasor                                                                                                    | ngsinfluensa                                                                                                    |                                                                                                    |   |
| Mall ()<br>Vaccinationsmall PV                                                                                                    | ontakt<br>j kontakt                                                                                                    | Vårdpersonal   Enhet  Träskvik, Carina, Sjuksköterska  Väli enhet                                                                                                    |   |
| <ul> <li>Diagnos ICD         <ul> <li>Legitimationssätt</li> <li>Hälsodeklaration</li> <li>Vaccination</li> <li>Ordinerad av</li> <li>Vaccinerad av</li> <li>Dos             Åtgärd</li> </ul> </li> </ul>                                             |                                                                                                    | Diagnos ICD I Inom vårdkontakten       Alla tidigare         Terminologi       Sök         KVA       Imom vårdkontakten         Använd CTRL + piltangenter eller klicka och dra för att flytta koder i trädet         Terminologi       Kod         Beskrivning       Datum         I ATC       J07AJ52         Vaccin mot klikhosta, renat antigen, kombinationer med toxolder       Imom vårdkontakten         I KVA       DT030       Vaccination         I L ATC       J0730       Vaccination | × |
|                                                                                                    |                                                                                                    | Legitimationssätt 🔄 🕂 🖗 🕥<br>ID-kort/Körkort/Pass Känd person Anhörigs legitimation Oldentifierad LMA-kort<br>Identifierad av ambulanspersonal Identifierad av polis<br>Kommentar<br>Hälsodeklaration 🌣 🗖 🆓 🕥                                                                                                    |   |
|                                                                                                    |                                                                                                    | Vaccination 🕤 🖉 🕜<br>Se läkemedelslistan                                                                                                    |   |

GODKÄNT AV Anna Granevärn GRANSKAD AV Micael Widerström

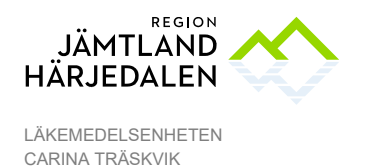

# Personalvaccination mässling och hepatit B

Dokumentationen ska göras i COSMIC med två separata journalmallar för mässling och hepatit B.

| Journalmall                                                                                                    |                                                                                                    | Diagnos                                                                                      |  |  |  |  |
|----------------------------------------------------------------------------------------------------|----------------------------------------------------------------------------------------------------|----------------------------------------------------------------------------------------------|--|--|--|--|
| Mässlingsvaccin pers                                                                                                    | sonal                                                                                                    | Z274 Vaccination avseende MPR                                                                |  |  |  |  |
| <b>pmäss (exempel fras)</b><br>Har i enlighet med råden för mässlingsvaccination av sjukvårdspersonal, fått injektion M-M-<br>RVAXPRO mot mässling, påssjuka och röda hund av ansvarig läkare och sjuksköterska på<br>vaccinations-mottagning. Se inskannad journalhandling. |                                                                                                    |                                                                                              |  |  |  |  |
| Vaccinationsmall Hep                                                                                                    | patit B personal                                                                                                    | Z246 Vaccination avseende virushepatit                                                       |  |  |  |  |
| Ingen fras. Förinlagd text i journalmall enligt nedan:                                                                                                    |                                                                                                    |                                                                                              |  |  |  |  |
| Har i enlighet med råden för Hepatit B-vaccination av sjukvårdspersonal, fått injektion Engerix- B 20<br>mikrogr/1 ml alternativt <mark>HBVAXPRO 10 mikrogr/1 ml</mark> .<br>Intramuskulärt höger/vänster arm. Dos nr av 3. Batchnummer                                      |                                                                                                    |                                                                                              |  |  |  |  |
| Finns kontraindikationer enligt patientens ifyllda uppgifter på hälsodeklarationen JA/NEJ. Om JA,<br>ange vilka, och åtgärd innan beslut om vaccination:                                                                                                    |                                                                                                    |                                                                                              |  |  |  |  |
| Hälsodeklaration:                                                                                                    | Ordinationsblad vid vaccination av personal mot mässling. Nr 42232<br>Ska skannas in, journalhandling. Innehåller uppgift om läkarordination,<br>(vilket krävs för mässlingvaccination). |                                                                                              |  |  |  |  |
|                                                                                                    | Dokument till ska<br>Registerservice, K                                                                                                    | nning skickas i cirkulationskuvert för patienthandling till:<br>yrkgatan 8, 831 38 Östersund |  |  |  |  |

## Journaldokumentation Cosmic

Vid Hälsocentral/mottagning: Sjuksköterska loggar in som vanligt på respektive arbetsplats.

- 1. Välj patient
- 2. Via Menyknappen: Välj Journal, Ny anteckning (Ctrl+N).
- 3. Klicka på Välj mall, Lägg till fler alternativ och markera mallen, flytta med hjälp av pilen, OK.
- 3. Vid personalvaccination: Skapa Ny vårdkontakt (Ska ej betala).
- Välj i typ av vårdkontakt: Administration

Ange i vårdkontaktsdatum datum för när vaccineringen utfördes.

- 4. Dokumentation i journal:
  - Id-kontroll Noteras av vaccinerande sjuksköterska.
  - Hoppa över: Vid efterregistrering på sjukhusets vaccinationsmott.
  - Diagnoskod Skriv in diagnoskod, klicka på Lägg till.
  - Vaccination Ange uppgift om: Givet läkemedel, batchnr, lokalisation och hälsodeklaration. Frastext enligt förslag (läggs upp av Cosmicadministratör).
  - Åtgärd Används vid behov.
  - Signera

## Resultat

Anteckningen är nu sökbar i journalen på sökordet Vaccination, och/eller Anteckningstyp Vaccination. I ProDiver på journalmallarna: och/eller via diagnoskoderna.

GODKÄNT AV Anna Granevärn GRANSKAD AV Micael Widerström GILTIGT FR O M 2022-12-22